# Collaborative Institutional Training Initiative (CITI)

## BY SHARLA MILES OFFICE OF RESEARCH & SPONSORED PROGRAMS SAM HOUSTON STATE UNIVERSITY

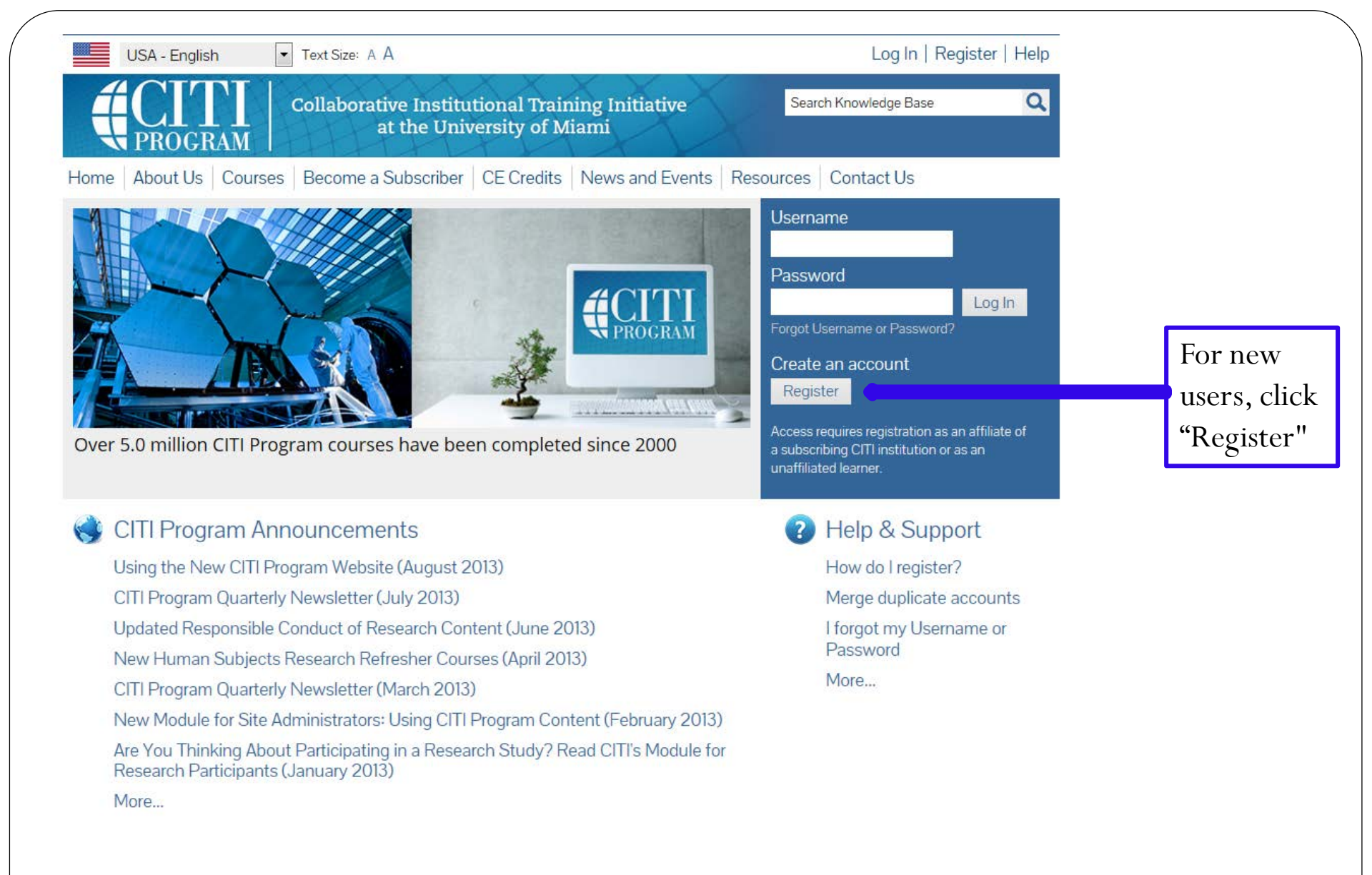

### URL: www.citiprogram.org

| Step 1—Select an Institution                                                                                                    |
|----------------------------------------------------------------------------------------------------|
| Collaborative Institutional Training Initiative at the University of Miami       Search Knowledge Base       Search                                                                                                    |
| Home About Us Courses Become a Subscriber CE Credits News and Events Contact Us                                                                                                    |
| CITI - Learner Registration                                                                                                    |
| Steps: 1 2 3 4 5 6 7                                                                                                    |
| You must make a selection below.                                                                                                    |
|                                                                                                    |
| Select Your Organization Affiliation                                                                                                    |
| Search for organization: Enter full or partial name 🥹                                                                                                    |
| Can't find your institution? It may use Single Sign On. Check here.                                                                                                    |
| Drop-down lists have been replaced by this single search box. To find your organization, enter its name in the box above, then pick from the list of choices provided. If the selection is correct, click the "Continue to Step 2" button immediately below. To clear your selection and try again, click the "Search Again" button. |
| Continue to Step 2 Search Again                                                                                                    |
| 1. The only concern here is choosing your <b>Participating Institutions</b> . SHSU is found                                                                                                    |
| by entering the name partially (i.e., Enter "Sam"); select Sam Houston State                                                                                                    |
| University. Click "Continue to Step 2." HINT: Ignore the "Independent Learner                                                                                                    |
| Registration;" this does not apply to SHSU.                                                                                                    |

| <b>Step 2—Personal Information</b>                                                                                                    |                                                                                                    |
|----------------------------------------------------------------------------------------------------|----------------------------------------------------------------------------------------------------|
| Collaborative Institutional Training Initiative at the University of Miami       Search Knowledge Base       Search         Home       About Us       Courses       Become a Subscriber       CE Credits       News and Events       Resources       Contact Us         CITI - Learner Registration         Steps: 1       2       3       4       5       6       7                                                           | <ul> <li>Enter your<br/>First and Last<br/>Name (this<br/>should be the<br/>same as what is<br/>on record with<br/>SHSU)</li> </ul>                                                                                                    |
| <ul> <li>Indicates a required field.</li> <li>First Name</li> <li>Last Name</li> <li>Last Name</li> <li>Email Address</li> <li>Verify email address</li> <li>If you have a secondary email address that can be used in case your preferred email address changes, enter it below.<br/>If you have a secondary email address that can be used in case your preferred email address and your secondary email address.</li> </ul> | <ul> <li>Enter your<br/>SHSU).</li> <li>Enter your<br/>SHSU email<br/>address and<br/>verify the<br/>email.</li> <li>It is not a<br/>requirement<br/>that you enter<br/>a secondary<br/>email.</li> <li>Click<br/>"Continue to<br/>Step 3."</li> </ul> |

### Step 3: Create your Username and Password

Home | About Us | Courses | Become a Subscriber | CE Credits | News and Events | Resources | Contact Us

**CITI - Learner Registration** 

Steps: 1 2 3 4 5 6 7

#### Create your Username and Password

#### \* indicates a required field.

Your username should consist of 4 to 50 characters. Your username is not case sensitive; "A12B34CD" is the same as "a12b34cd". Once created, your username will be part of the completion report.

\* User Name

Your password should consist of 8 to 50 characters. Your password IS case sensitive; "A12B34CD" is not the same as "a12b34cd".

\* Password

\* Verify Password

Please choose a security question and provide an answer that you will remember. NOTE: If you forget your login information, you will have to provide this answer to the security question in order to access your account.

\* Security Question

\* Security Answer

• Recommended: Use the same username and password that you created to log into your SHSU student account.

- Choose a Security Question.
- Answer the question.
- Click "Continue to Step 4."

## Step 4: Gender, Ethnicity and Race

#### Gender, Ethnicity and Race

Why does CITI Program ask about your gender, race and ethnicity? Why does CITI Program use these categories? Why does CITI Program ask about your gender?

#### \* indicates a required field.

#### \* Your Gender Is:

Male

- Female
- I would rather not disclose

#### \* Your Ethnicity Is: (You may choose only one)

- Hispanic or Latino (2)
- Not Hispanic or Latino
- I would rather not disclose

#### \* Your Race Is: (You may choose more than one)

- 📃 American Indian or Alaska Native 😣
- 📃 Black or African American 🥹
- 📃 Asian 😡
- Native Hawaiian or Other Pacific Islander igenormality
- 📃 White 😡
- I would rather not disclose

- Answer the questions.
- Note: you have the option of selecting "I would rather not disclose."
- Click "Continue to Step 5."

## **Step 5: Continuing Education Credits**

#### \* Are you interested in the option of receiving Continuing Education Unit (CEU) credit for completed CITI Program courses?

CITI is pleased to offer CE credits and units for purchase to learners qualifying for CE eligibility while concurrently meeting their institutions training requirements.

CE credits/units for physicians, psychologists, nurses, social workers and other professions allowed to use AMA PRA Category 1 credits for recertification are available for most CITI courses – please see "Course List" link under the "CE Credits" tab on login page for details.

Please register your interest for CE credits below by checking the "YES" or "NO" dots, and, when applicable, types of credits you wish to earn at bottom of page. Please read texts entered for each option carefully.

Yes

At the start of your course, you will be prompted to click on a "CE Information" page link located at the top of your grade book and to VIEW and ACKNOWLEDGE accreditation and credit designation statements, learning objectives, faculty disclosures, types, number and costs of credits available for your course.

Yes

No

The CE functionality will not be activated for your course. Credits and units will therefore not be available to you for purchase after you start your course. You can change your preference to "YES" before such time however by clicking on the "CE Credit Status" tab located at the top of your grad book page.

No

- ALERT: SHSU does not subscribe to the CEU option in CITI; therefore, select NO to this question.
- Click "Continue to Step 6."

## **Step 5: Continuing Education Credits**

#### If you picked "YES", please check below the one type of credit you would like to earn

- MDs, DOs, PAs AMA PRA Category 1 Credits TM
- Nurses ANCC CNE
- Other Participants Certificates of Participation
- Psychologists APA Credits
- Social Workers Florida Board of Clinical Social Work, Marriage & Family Therapy and Mental Health Counseling

#### \* Can CITI Program contact you at a later date regarding participation in research surveys? 🤢

- Yes
- No
- Not sure. Ask me later

- DO NOT SELECT any of the credit options above (SHSU dose not subscribe to CEU credits)
- Select "NO" for the question pertaining to surveys.
- Click "Continue to Step 6."

## **Step 6: Information requested by SHSU**

Please provide the following information requested by Sam Houston State University

\* indicates a required field.

Language Preference

\* Institutional email address

•

-

Gender

Highest degree

Employee Number

\* Department

\* Role in research

Address Field 1

Address Field 2

Address Field 3

City

State

- Complete user questionnaire.
- See next slide for further information.

### Step 6 continued: Information requested by SHSU—Role in Research

Highest degree

Employee Number

\* Department

\* Role in research

|                                     | _ |
|-------------------------------------|---|
|                                     |   |
| Clinical Researcher                 |   |
| Co-Investigator                     |   |
| Compliance Officer                  |   |
| Data manager                        |   |
| IACUC Administrator                 |   |
| IACUC Chair                         |   |
| IACUC Member                        |   |
| Institutional Official              |   |
| Interviewer                         |   |
| IRB administrator                   |   |
| IRB Chair                           |   |
| IRB Member                          |   |
| Lab. Research Staff                 |   |
| Pharmacist                          |   |
| Principal Investigator              |   |
| Recruiter                           |   |
| Research Administrator              |   |
| Research Assistant                  |   |
| Research Fellow - Post Graduate     |   |
| Research Integrity Officer          |   |
| Site Coordinator                    |   |
| Social Worker                       |   |
| Statistician                        |   |
| Student Researcher - Graduate level |   |
| Student Researcher - Undergraduate  |   |
| Study Coordinator                   |   |
| Study nurse                         |   |
| Veterinarian                        |   |

•

Phone

For Undergraduate students, select Student Researcher – Undergraduate. For Graduate students, select Student Researcher – Graduate. For Faculty, select Principal Investigator.

Click "Continue to Step 7."

## Select Curriculum – Question #1 Responsible Conduct in Research (RCR) a Search Knowledge Base **Collaborative Institutional Training Initiative** at the University of Miami Main Menu My Profiles CE Credit Status My Reports Support Admin Main Menu > Add Course/Update Learner Groups Select Curriculum - Sam Houston State University \* indicates a required field. You will be provided a series of enrollment questions. Your responses will determine the curriculum for the courses you are going to take. Please read the guestions carefully. Please read the responses carefully to make the best choice. View instructions page **Question 1** Responsible Conduct of Research Please make your selection below to receive the courses in the Responsible Conduct of Research. Choose all that apply SHSU Research Administrators RCR for Social, Behavioral, and Education (SBE) Sciences RCR for Physical Sciences RCR for Humanities Select Not at this time Not at this time

| * Question 2               |                               |  |  |
|----------------------------|-------------------------------|--|--|
| Nould you like to take the | Conflicts of Interest course? |  |  |
| Choose one answer          |                               |  |  |
| Yes                        |                               |  |  |
| © No                       |                               |  |  |
| Select No                  |                               |  |  |
|                            |                               |  |  |
|                            |                               |  |  |
|                            |                               |  |  |
|                            |                               |  |  |
|                            |                               |  |  |
|                            |                               |  |  |

## Select Curriculum – Question #3 Human Subjects

#### **Question 3**

## **Human Subjects**

Do you conduct studies that involve Human Subjects? Choose the appropriate course:

#### Choose one answer

- Social and Behavioral Research Students
- Social and Behavioral Research (for Faculty)
- Not at this time.

Select Social and Behavioral Research (for Faculty)

| Select Curriculum – Question #4 IRB Chair |                         |  |  |  |
|-------------------------------------------|-------------------------|--|--|--|
|                                           |                         |  |  |  |
|                                           |                         |  |  |  |
|                                           |                         |  |  |  |
| * Question 4                              |                         |  |  |  |
| Would you like to take the                | IRB Chair course?       |  |  |  |
| Choose one answer                         |                         |  |  |  |
| Yes                                       |                         |  |  |  |
| Not at this time.                         | Select Not at this time |  |  |  |
|                                           |                         |  |  |  |
|                                           |                         |  |  |  |
|                                           |                         |  |  |  |
|                                           |                         |  |  |  |
|                                           |                         |  |  |  |
|                                           |                         |  |  |  |
|                                           |                         |  |  |  |
|                                           |                         |  |  |  |
|                                           |                         |  |  |  |
|                                           |                         |  |  |  |

### Select Curriculum – Question #5 Laboratory Animal Welfare

#### **Question 5**

## Laboratory Animal Welfare

Do you conduct studies that use Lab animals?

- 1. If YES, then you must complete the Basic course and the appropriate species specific modules.
- 2. If you are an IACUC Member you should complete the "Essentials for IACUC Members".
- 3. Choose the appropriate species specific electives according to your research interests.

Choose all that apply

- "Working with the IACUC Course" is required if you plan to use lab animals in your work.
- IACUC Community Member
- 🔲 If you are an IACUC Member you are required to complete the "Essentials for IACUC Members" course now.

Choose the appropriate species specific electives depending on your work or interests.

- Reducing Pain and Distress in Laboratory Mice and Rats Groups
- 🔲 I work with Mice. Family: Muridae Cricetidae
- I work with Frogs, Toads or other Amphibians
- 🔲 I work with Rabbits, Family: Leporidae
- Using Hazardous and Toxic Agents in Animals
- Working with Fish in Research Settings
- 🔲 I work with Zebrafish: Danio rerio
- Not at this time.

Select Not at this time

## Select Curriculum – Question #6—U.S. Export Control Regulations

#### Question 6

Please make your selection below to receive the CITI US Export Control Regulations course.

Choose one answer

- OITI Export Controls
- Not at this time.

Complete Registration

Select Not at this time; then, click "Complete Registration."

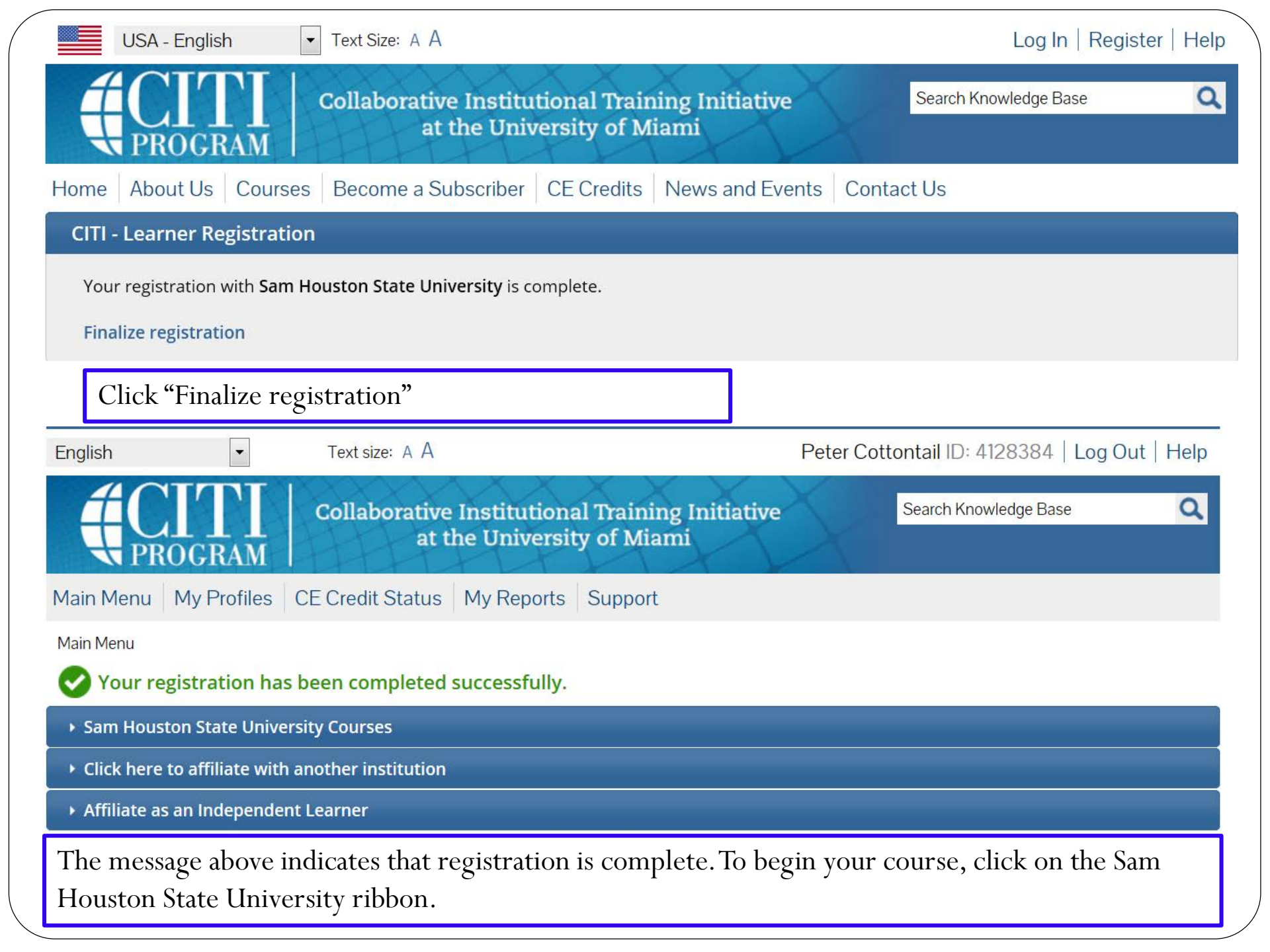

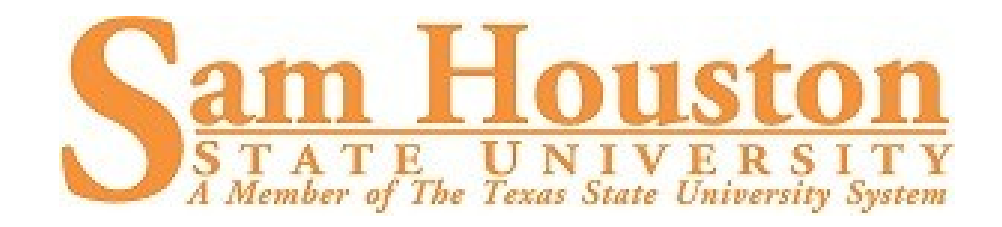

## ANY QUESTIONS? PLEASE CONTACT SHARLA MILES IN ORSP

AT 936-294-4875 OR BY EMAIL AT

SHARLA\_MILES@SHSU.EDU

LINKS: <u>https://www.citiprogram.org/</u> <u>http://www.shsu.edu/dept/office-of-research-</u> <u>and-sponsored-programs/</u>